13th ICCE GLOBAL COACH CONFERENCE

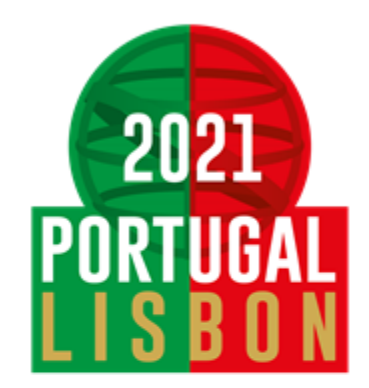

17-21 Nov 2021

# Formulário de Inscrição com voucher

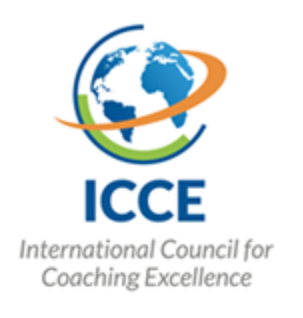

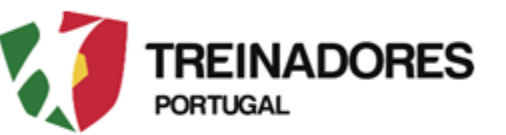

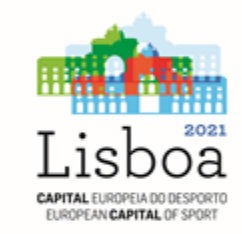

## Passo nº 1 – Aceder ao Formulário de Inscrição

• Aceder via link - <u>https://icce2021.admeus.pt/</u>

#### Welcome to GCC 2021 Registration Form

| Category                            | Livestream tickets | Presential tickets<br>(limited places) | VIP tickets<br>(limited places) |
|-------------------------------------|--------------------|----------------------------------------|---------------------------------|
| Till August 31st, 2021 - EARLY BIRD | 35,00 €            | 75,00 €                                | 125,00 €                        |
| Till October 17th, 2021             | 35,00 €            | 95,00 €                                | 145,00 €                        |
| From October 18th 2021 on           | 35,00 €            | 35,00 € / Daily Access                 | Not Available                   |
|                                     |                    |                                        |                                 |
| Personal Inf                        | ormation Ne        | w Registration                         |                                 |

\* Required Fields

| Registr | ation Category      |               |               |  |
|---------|---------------------|---------------|---------------|--|
| Туре *  |                     | Member Code * | Member Code * |  |
|         |                     | v             |               |  |
|         |                     |               |               |  |
|         |                     |               |               |  |
| Persona | II Area Access Data |               |               |  |

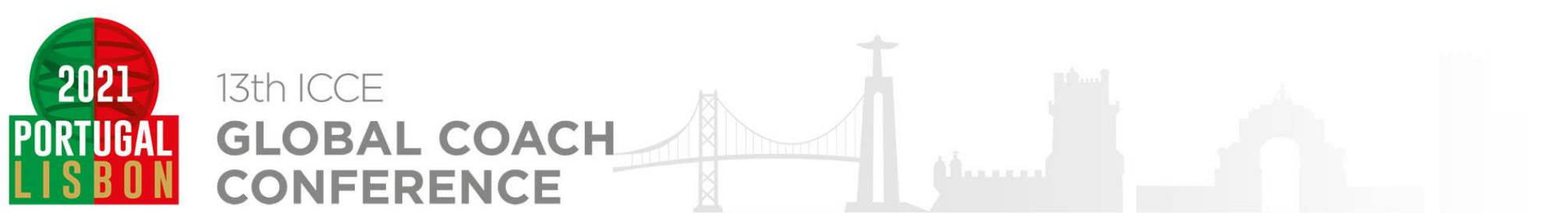

## Passo nº 2 – Escolher a opção a categoria de registro

O voucher atribui um desconto apenas se optar por uma das seguintes opções:

- Presential Participant Member
  - VIP Participant Member

#### Welcome to GCC 2021 Registration Form

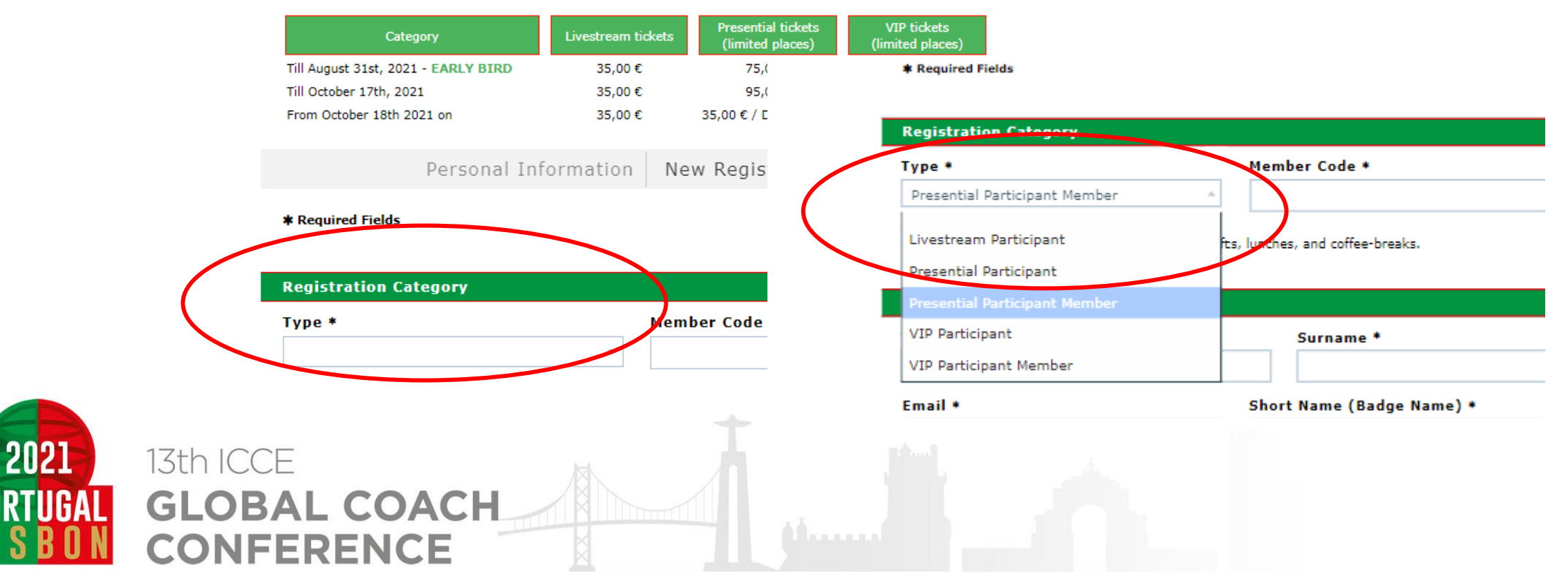

#### Passo nº 3 – Inserir o código do voucher

Deverá colocar o código do voucher no local onde solicita o Member Code

★ Required Fields

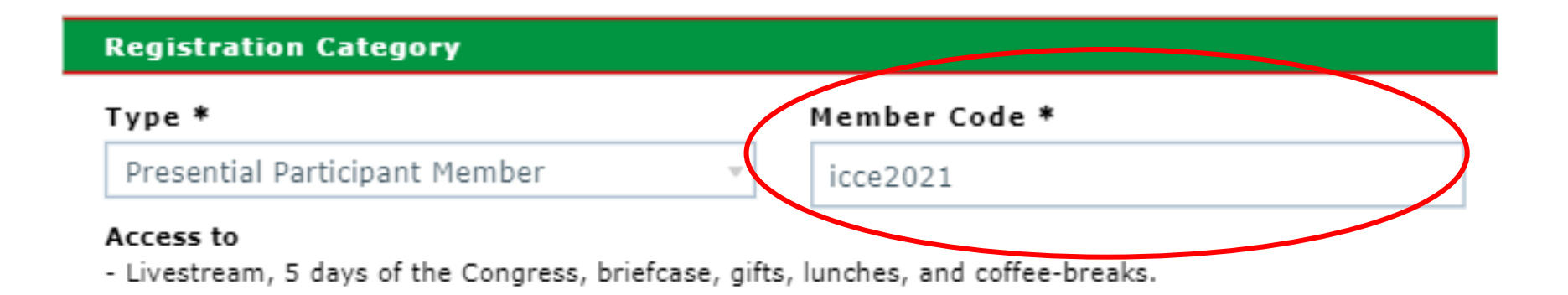

#### **Personal Area Access Data**

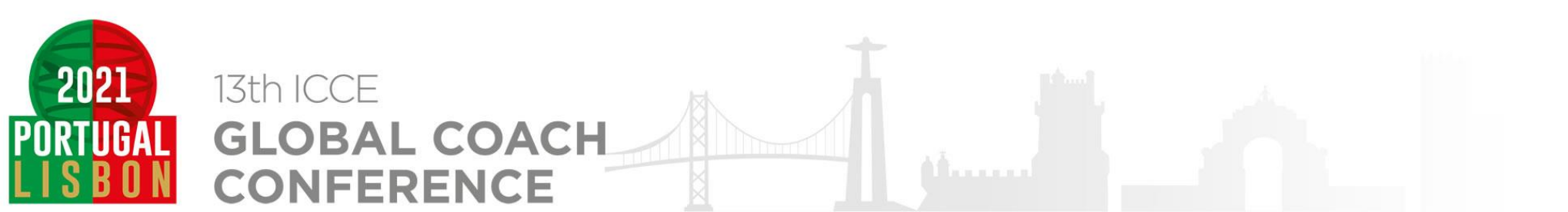

#### Passo nº 4– Inserir os dados solicitados

- Os dados solicitados que estão com o \*, são de caracter obrigatório, não será possível avançar com o registro sem o preenchimento desses dados
  - No passo Password Definition, deverá inserir uma palavra passe a sua escolha.

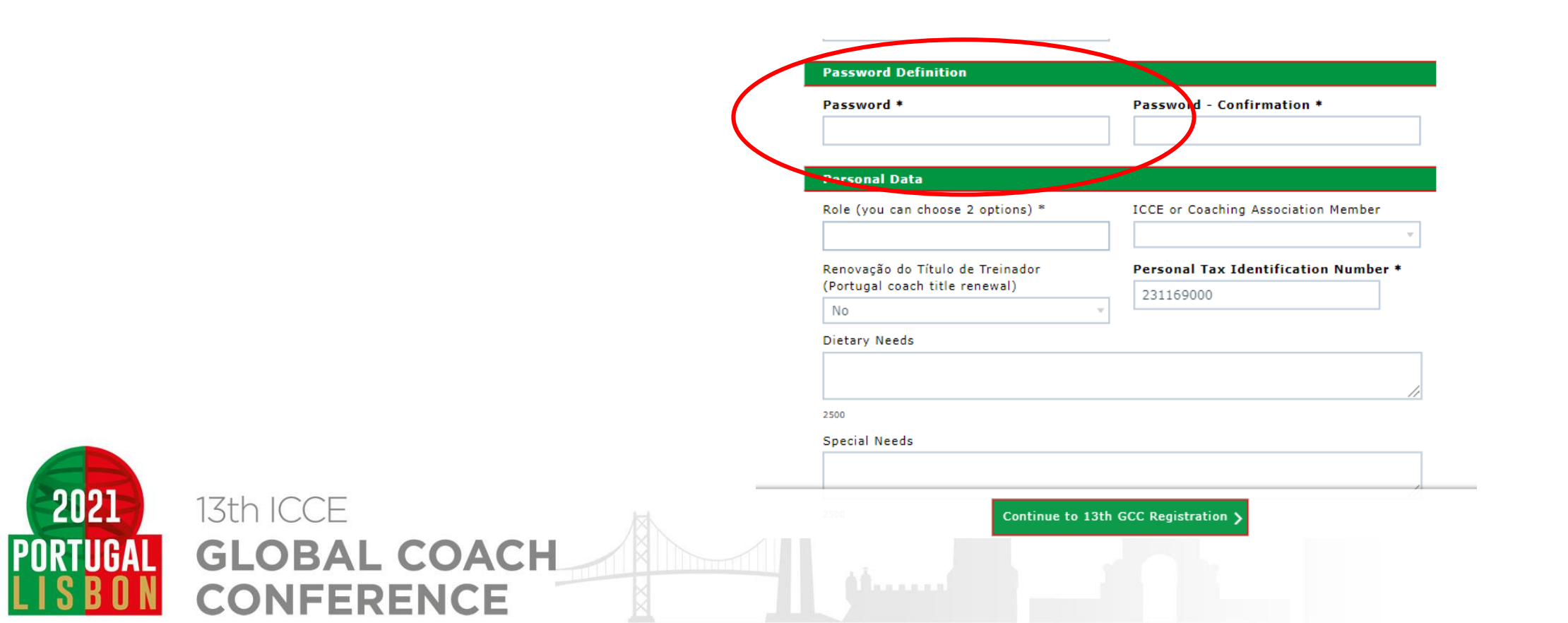

### Passo nº 5 – Confirmar o registro e o valor

- Deverá verificar se o desconto foi bem realizado em relação ao valor original e clicar na caixa para confirmar.
  - Para progredir no registro deverá clicar no Payment

(valor que está na imagem é apenas um exemplo)

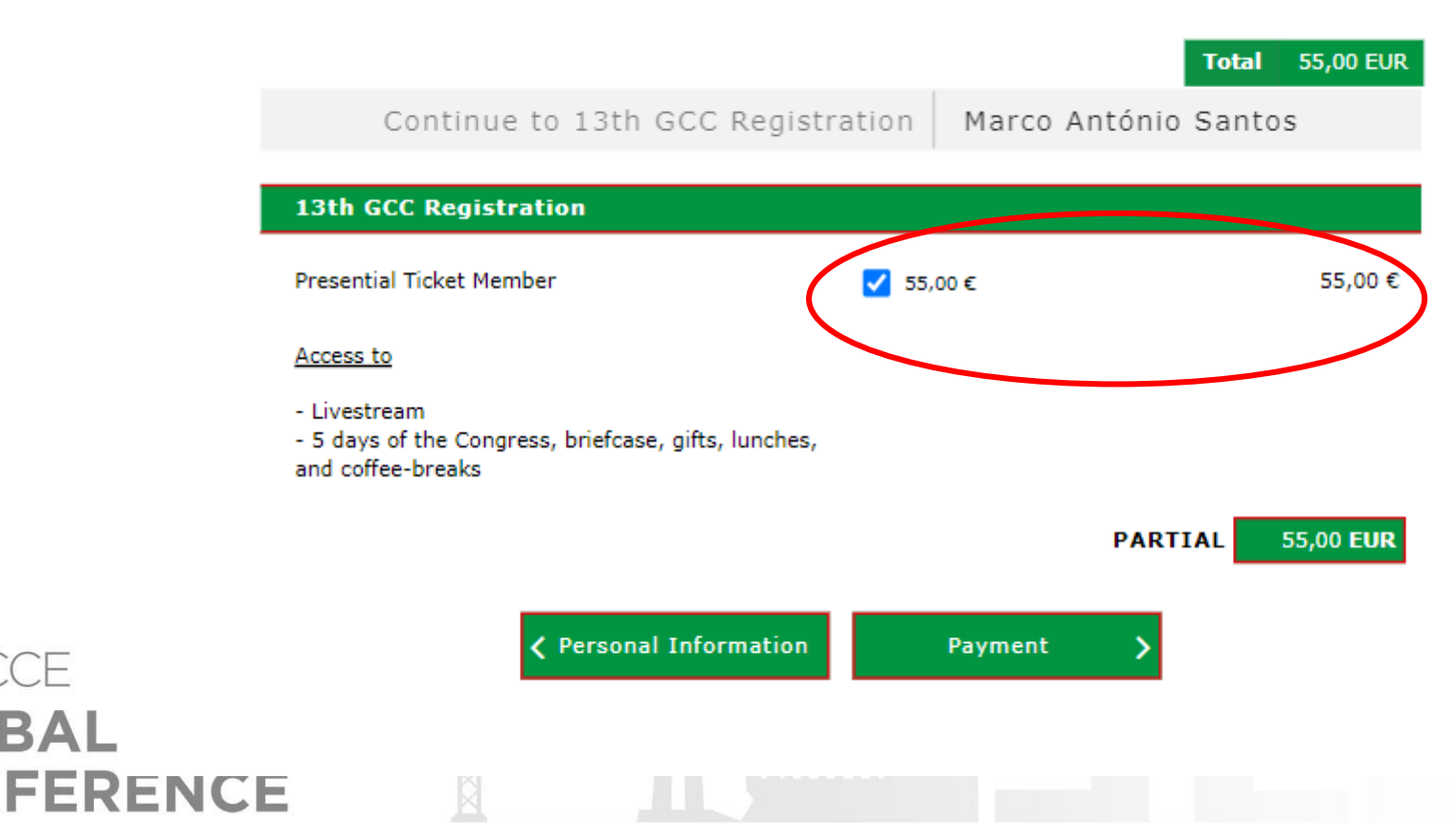

2021

13th ICCE

GLOBAL

#### Passo nº 6 – Escolher método de pagamento e finalizar o registro

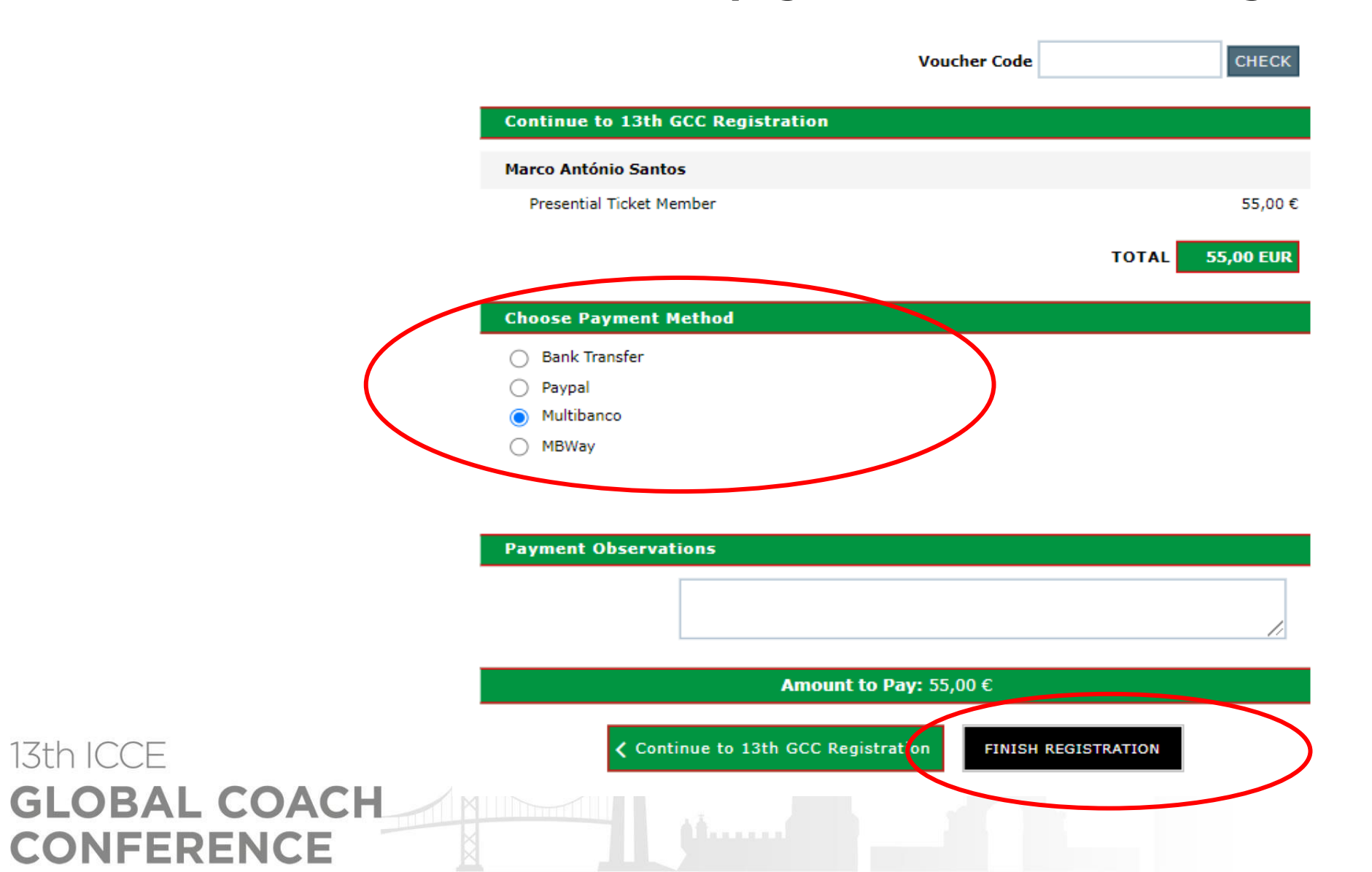

2021